## 戸籍謄抄本・独身証明・身分証明書・除住民票の申請 **申請の流れ**

- 1. 申請フォームに申請内容を入力
- 2. マイナンバーカードとアプリを利用して本人確認(電子署名)をし、申請
- 3. <u>市による申請内容の確認後、支払い依頼がメールで届く</u>
- 4. 3営業日以内に、クレジットカード または Pay Pay で支払い
- 5. <u>市による決済内容の確認後、</u>証明書が郵便で届く

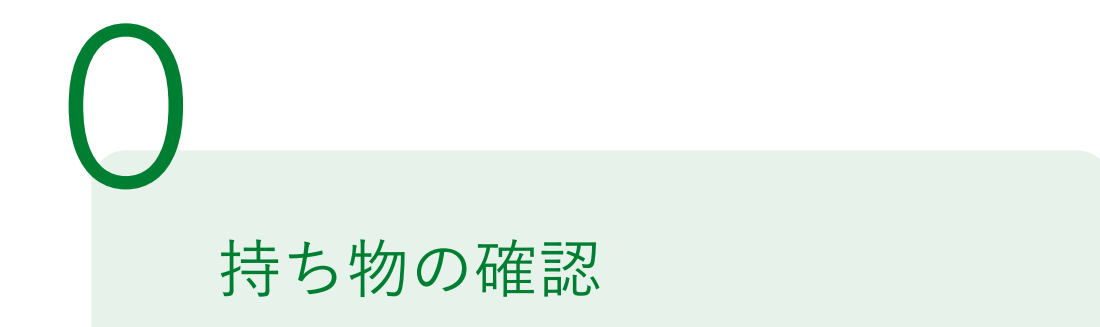

下記の4点をお手元にご用意ください。

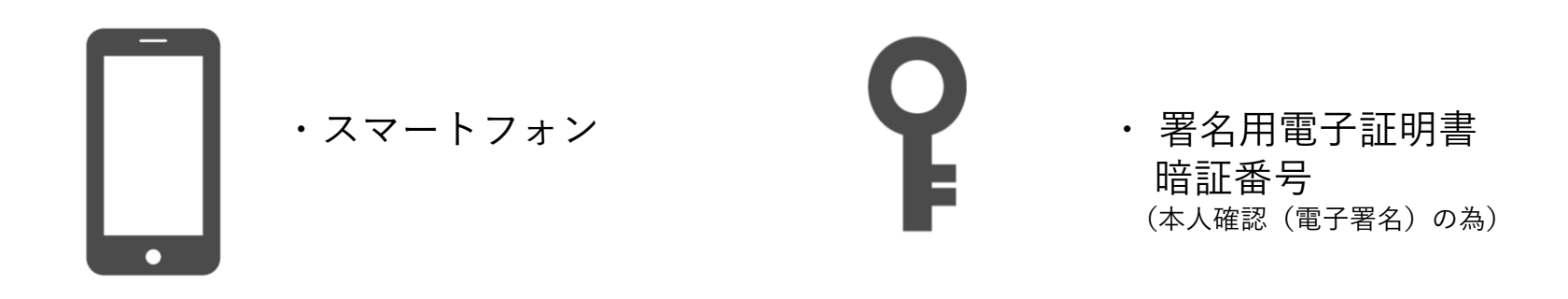

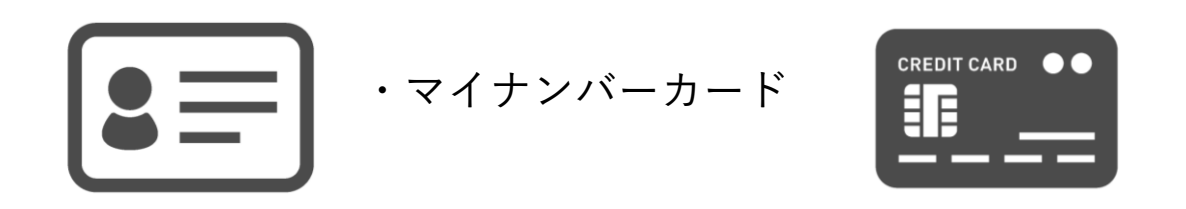

 クレジットカード
 (PayPayを 利用する方は、その準備)

### 市民課 転出届出・各種証明書オ ンライン申請

### 申請ページにアクセス

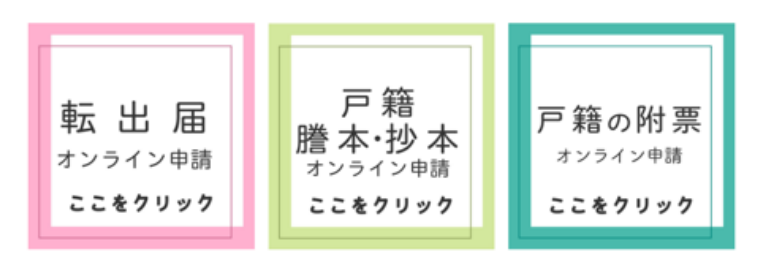

\*転出届のオンライン申請は、証明書交付オンライン申請とシステムが異なります。

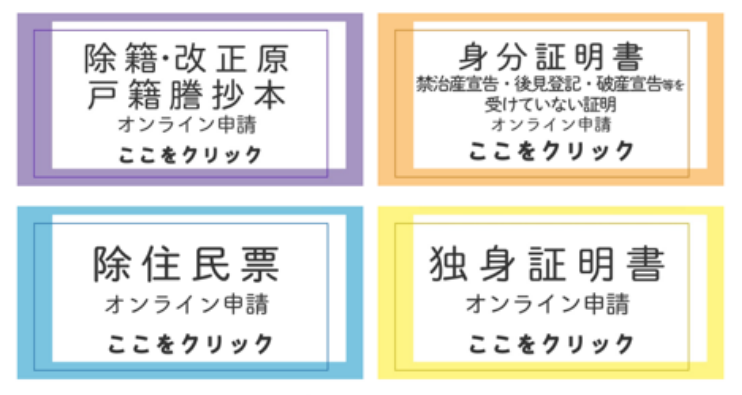

伊丹市ホームページ内 「市民課 転出届出・各種証明書オンライン申請」

該当の証明書のボタンを選択

\*住民票と印鑑登録証明書は、マイナンバーカードを利用してコンビニで!その場で受け取れます。

→ 証明書コンビニ交付サービス

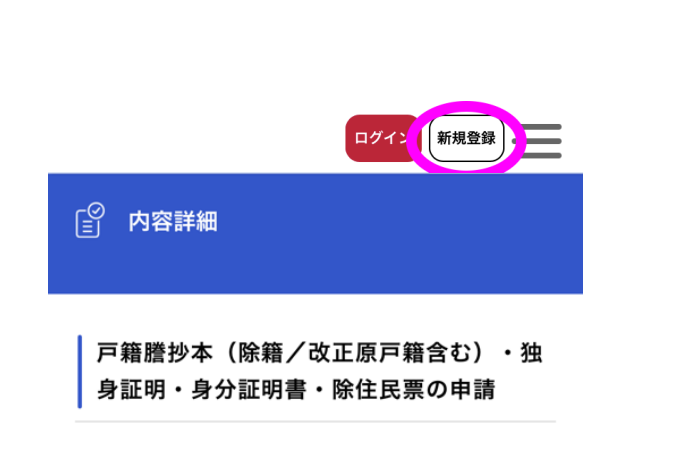

# アカウント登録がまだの方は 新規アカウント登録

#### アカウント登録はしましたか?

登録がお済でない方は、画面右上の「新規登 録」から登録してください。 登録後は、伊丹市HPのオン ページより再度アクセスし い。

-+ 利用者の新規登録

#### 申請の流れ

①こちらの申請フォームに目 ます。 ②マイナンバーカードとア: 子署名をし、申請をします。  $\downarrow$ ③市による申請内容の審査征 メールで届きます。

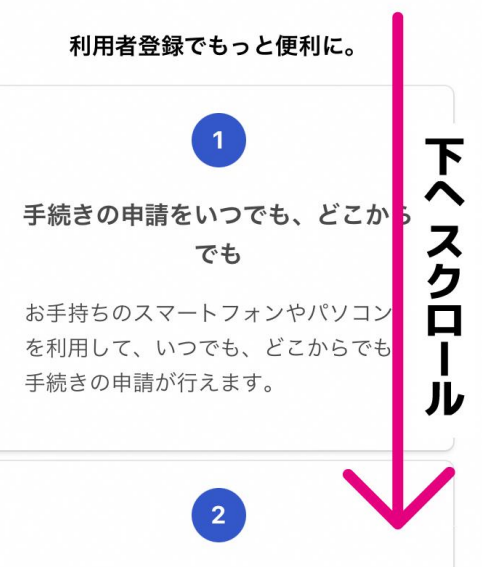

#### |画面右上の「新規登録||を選択|

### 次のページで、下へスクロール

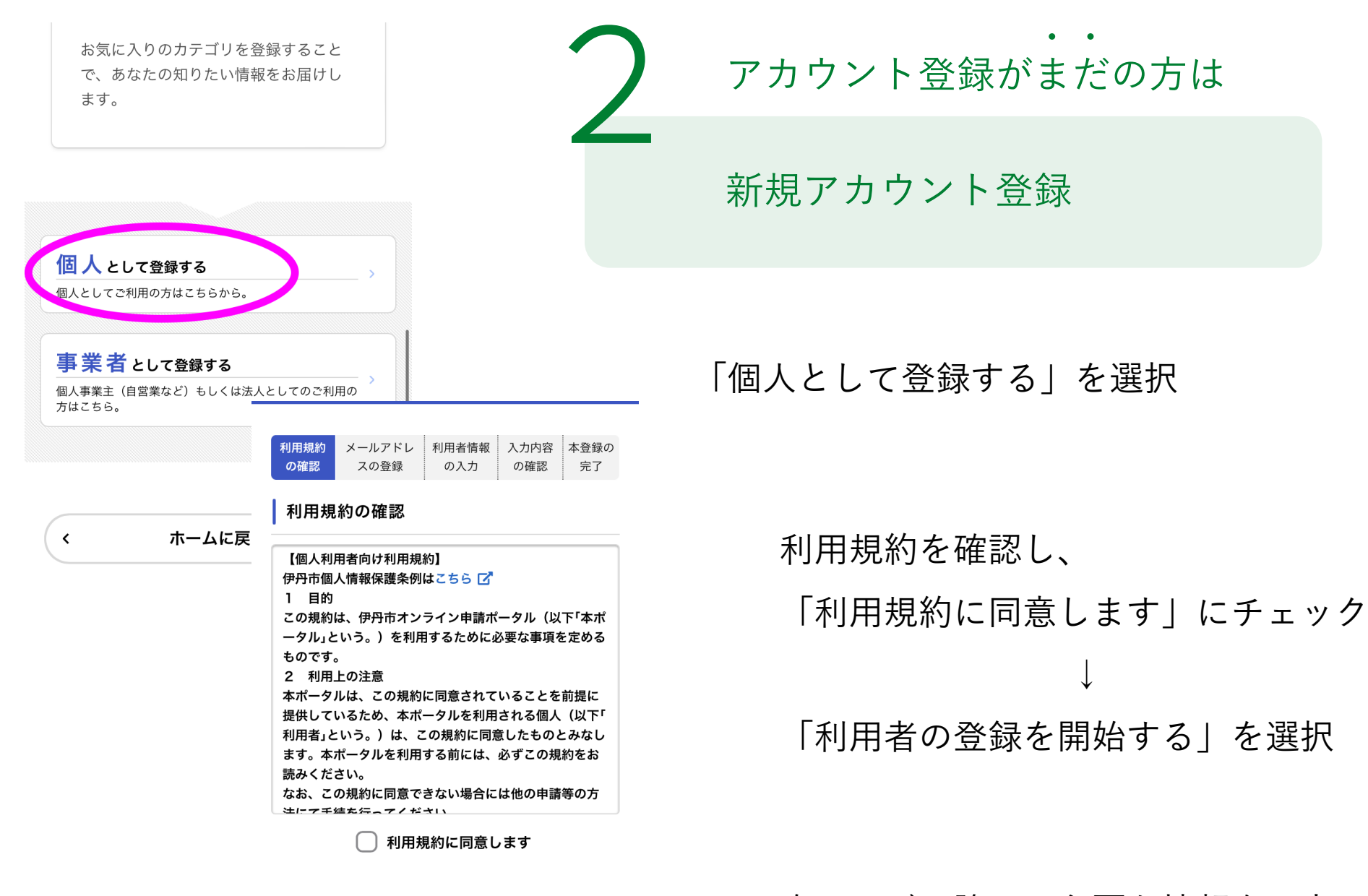

利用者の登録を開始する

>

次ページ以降で、必要な情報を入力

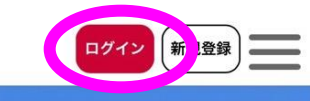

伊丹市オンライン申請ポータル

もっと便利に。 もっと簡単に。

伊丹市では行政手続きの受付がインターネ ットで行えます。 このサービスを通して皆様の生活をもっと 便利に。もっと簡単に。

アカウント登録済みの方は

ログイン

画面右上の「ログイン」を選択

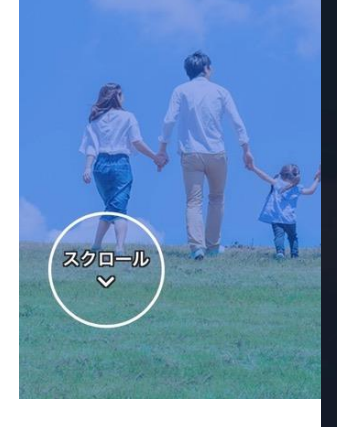

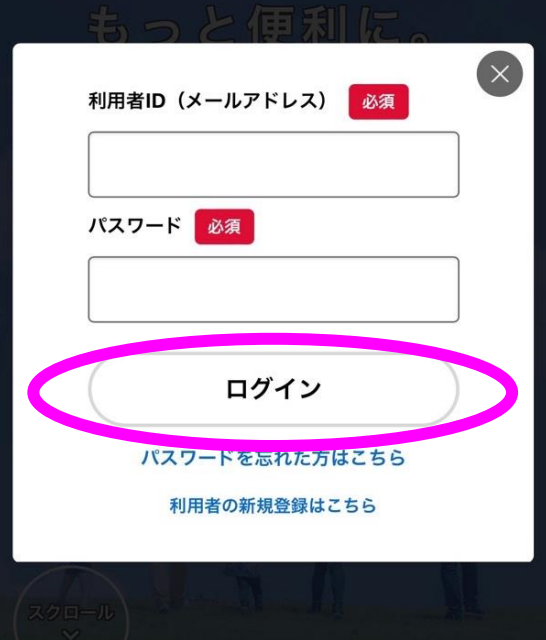

## メールアドレスとパスワードを入力 「ログイン」を選択

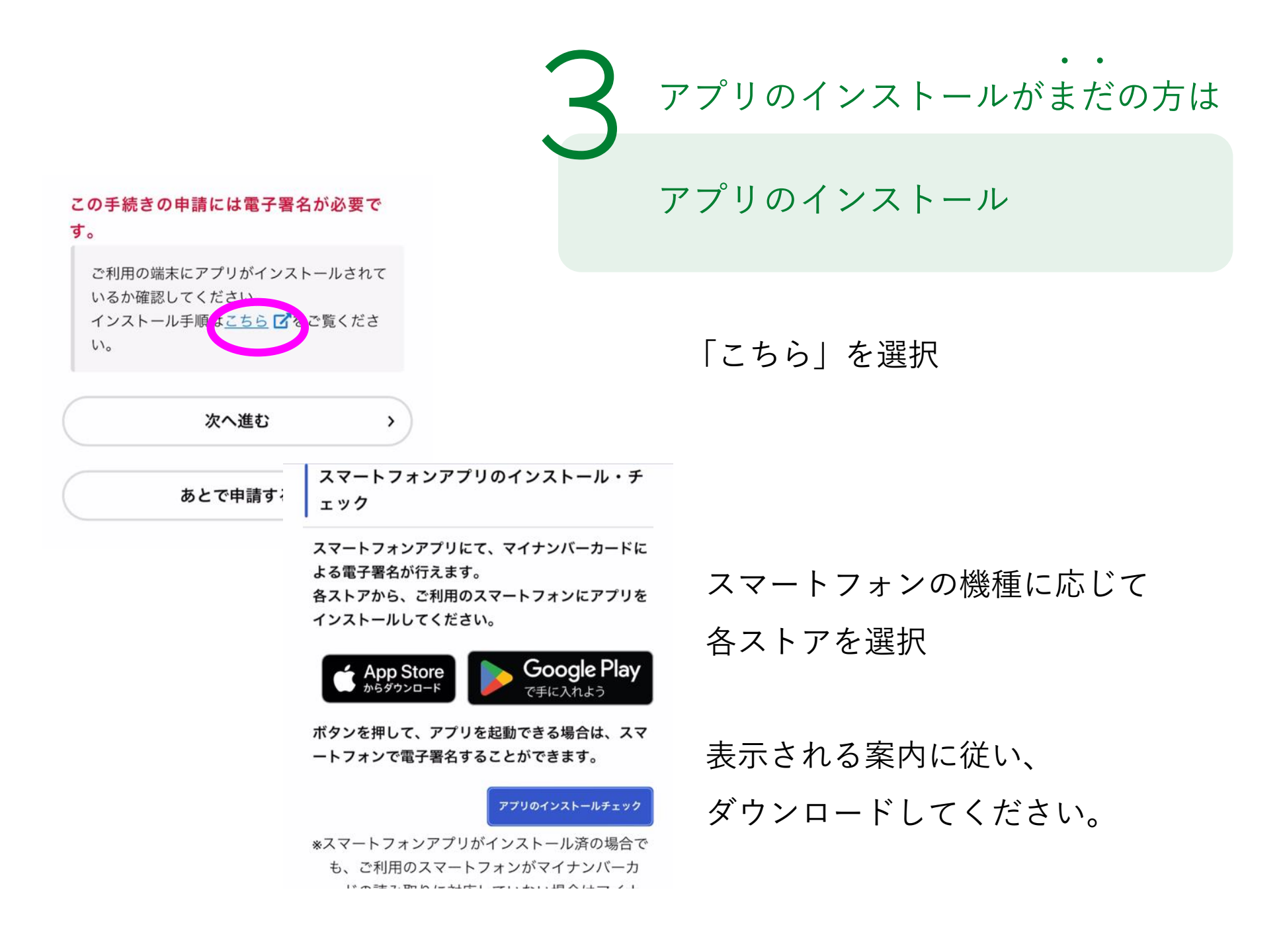

#### 申請内容の入力 申請内容の入力 申請内容の確認 署名の付与 申請の完了 申請に必要な情報を入力する (1/3ページ) (申請内容の入力) 戸籍謄抄本(除籍/改正原戸籍含む)・独 身証明・身分証明書・除住民票の申請 この手続きにおける注意事項 (2/5ページ) 戸籍謄抄本(除籍/改正原戸籍含む)・独 身証明・身分証明書・除住民票の申請 申請者 必須 ・ログインした本人以外は申請で 誰が申請しますか? ・マイナンバーカードで、申請者 (3/5ページ) います。 戸籍謄抄本(除籍/改正原戸籍含む)・独 (例:子どもの戸籍を親が申請す) 氏名 必須 身証明・身分証明書・除住民票の申請 =親のマイナンバーカードが必要 姓 どなたの戸籍・附票が必要ですか? 選択してください 名 あなたとの関係 必須 申請者と対象者の関係(続柄)を選択してくださ い。 生年月日 必須 選択解除 ○ 申請者本人 直系尊属(祖母・祖父母など)

ſ≘ĭ

表示される案内に従い、

情報を入力してください。

証明書の種類や必要な通数、 返送手段等の入力が

必要となります。

申請内容の入力 申請内容の確認 署名の付与 申請の完了

戸籍謄抄本(除籍/改正原戸籍含む)・独 身証明・身分証明書・除住民票の申請

請求情報や申請者情報の確認

申請内容の確認

#### 申請者

申請者本人のマイナンバーカードを用意しま した。

修正する

支払い完了後は、キャンセル・返金できません。 間違いが無いか、よく申請内容を確認してください。

電子署名(署名用電子証明書)が有効なマイ ナンバーカードをお持ちですか?

はい

修正する

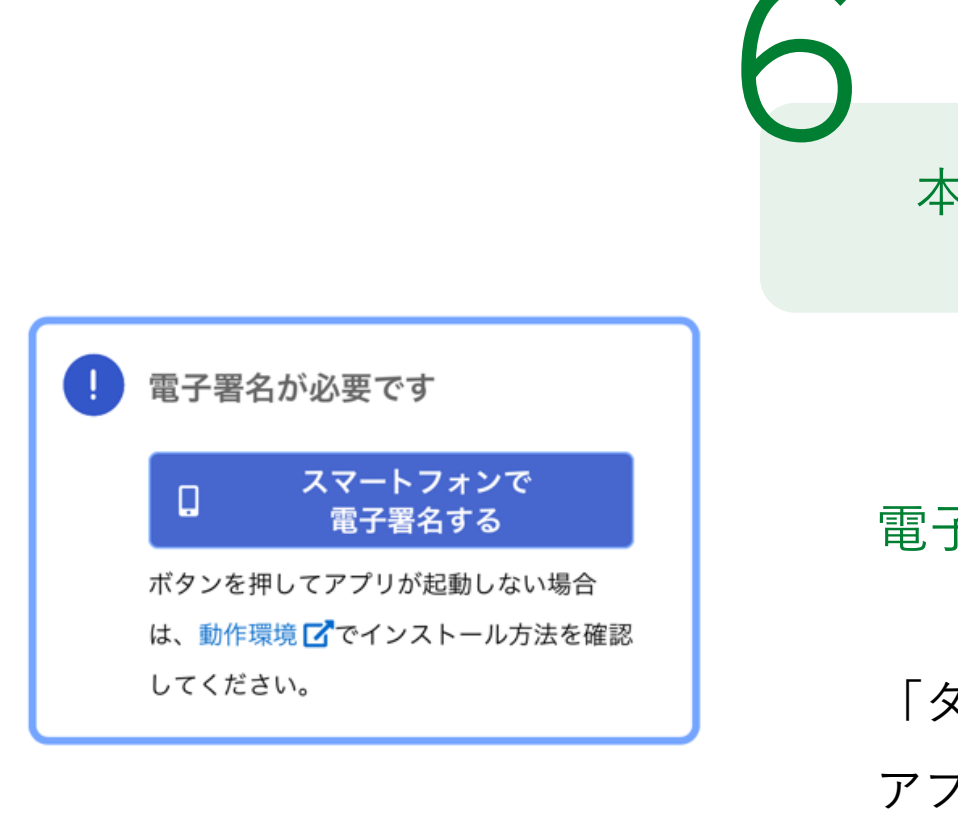

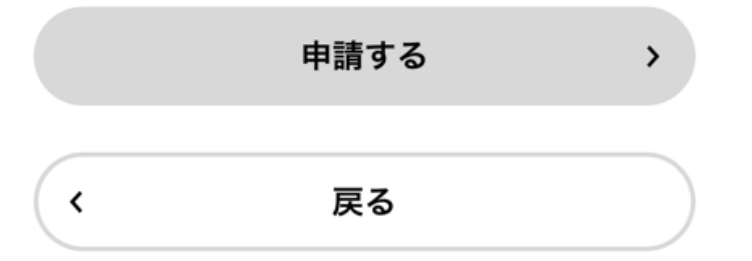

## 本人確認(電子署名)する

## 電子署名アプリを起動

「タップしてアプリを起動」をタップして アプリを起動してください。

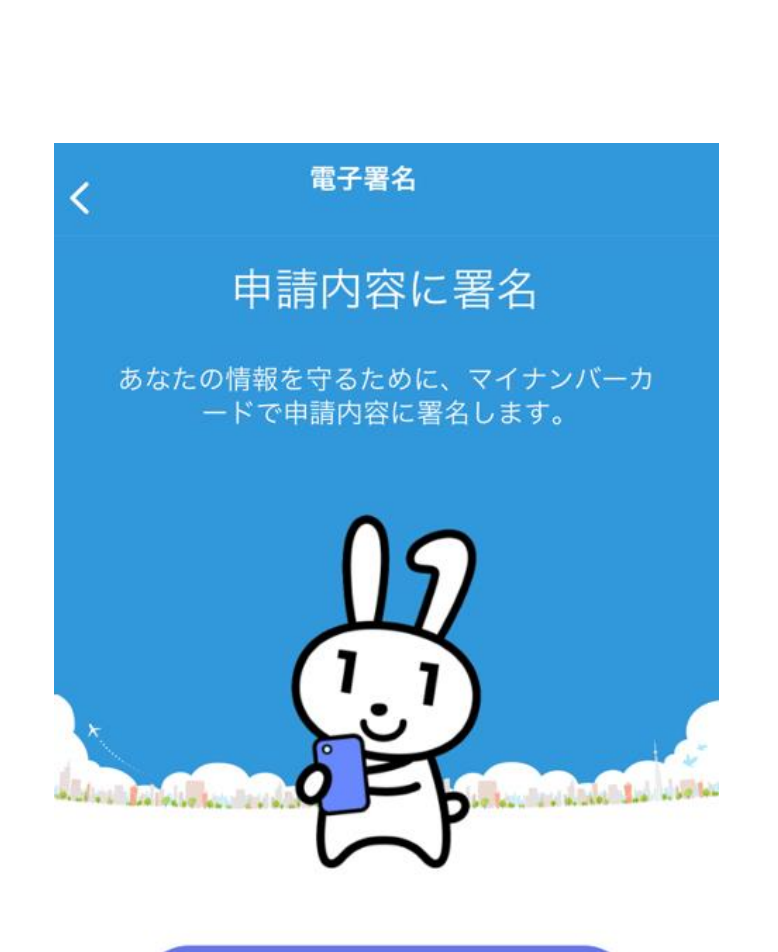

本人確認(電子署名)する

アプリ「TASKポータル」の起動

「電子署名を開始します」を選択

#### 電子署名を開始します

1.マイナンバーカードを準備してください。

2.署名用電子証明書付きのマイナンバーカードが必要です。

3.英数字6文字以上16文字以下の署名用電子証 明書のパスワードが必要です。

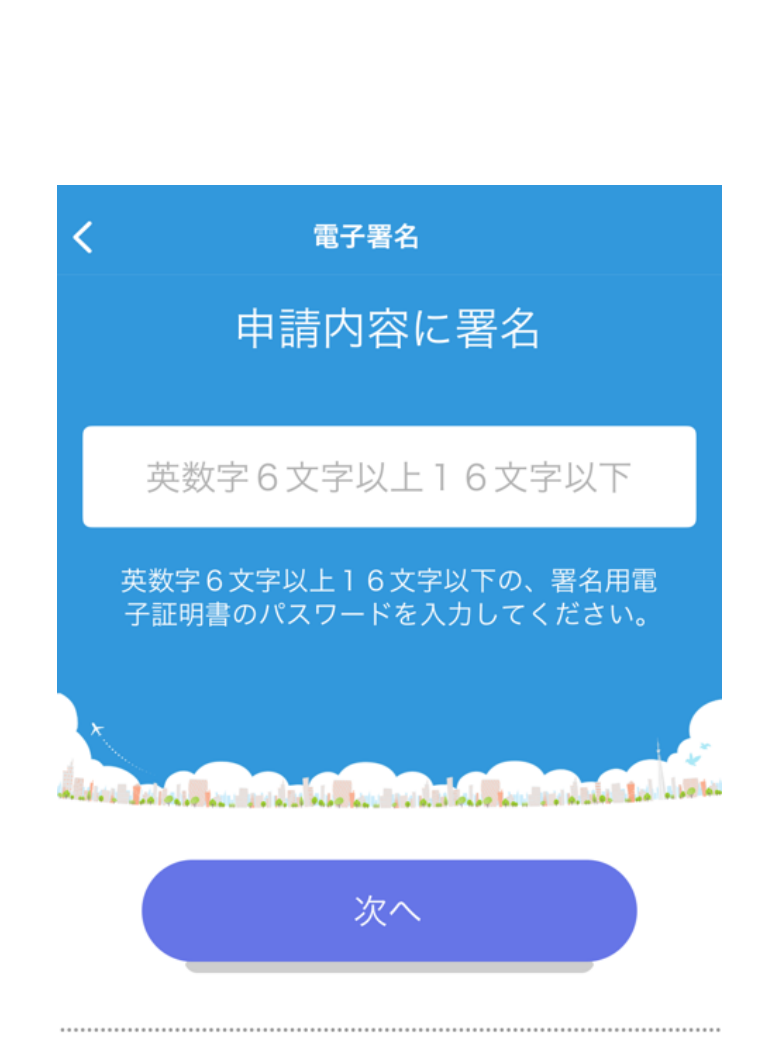

電子署名を行います。 電子署名完了後、申請内容の確認画面に戻り、操 作を継続してください。 本人確認(電子署名)する

暗証番号を入力

<u>マイナンバーカードの交付時に設定した</u> 英数字6文字以上16文字以下の暗証番号を 入力ください。

※5回間違えるとパスワードロックがかかってしまい、当該電子証明 書は利用できなくなってしまいますのでご注意ください。 ロックがかかってしまった場合は、発行を受けた市区町村窓口にて パスワードのロック解除とともに、パスワード初期化申請をし、パ スワードの再設定を行ってください。

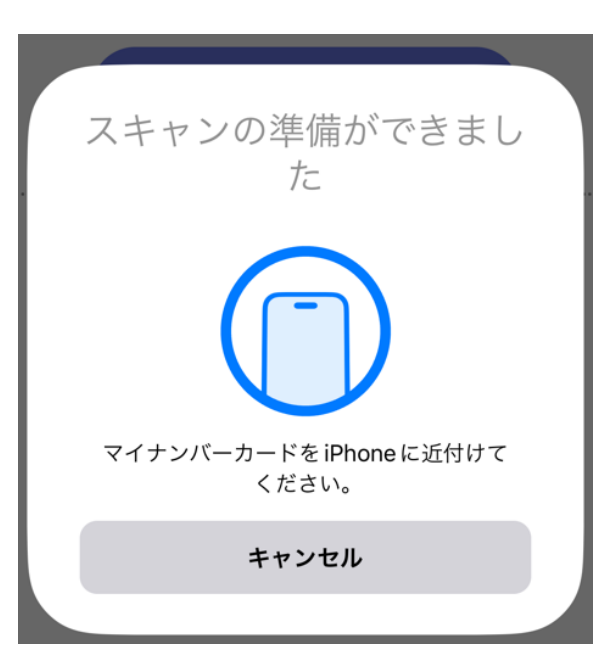

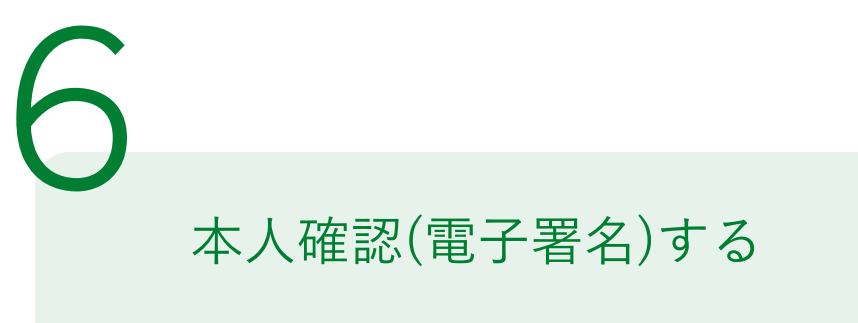

マイナンバーカードを読み取る

マイナンバーカードにスマートフォンをかざします

スマートフォンによってマイナンバーカードに

反応する箇所が違いますのでご注意ください。

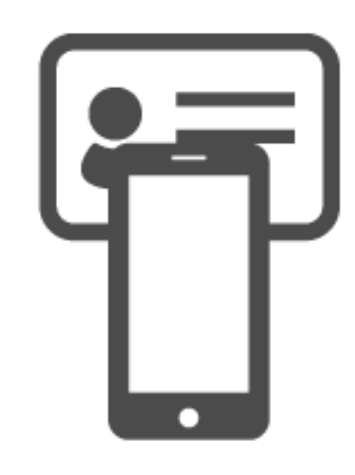

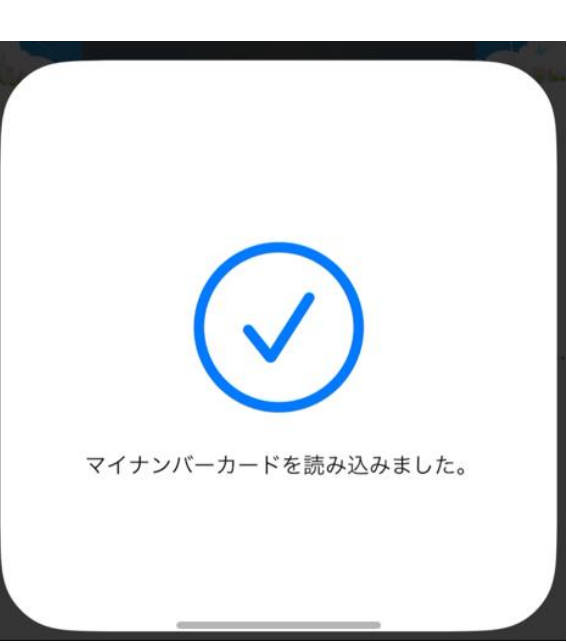

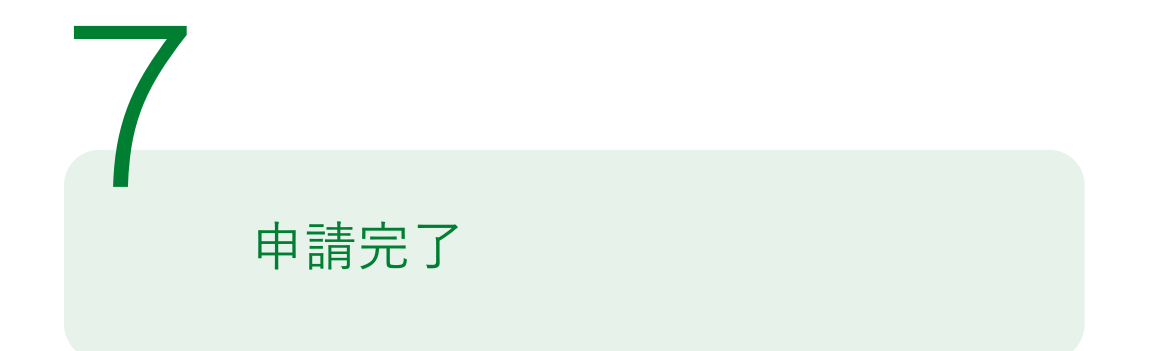

- 電子署名が完了しましたら、<u>指示どおり申請内容の確認画面を表示しているブラウザ(Google Chrome、Safari等)に戻り、</u>「申請する」をタップしてください。
- 「申請する」をタップしましたら、申請受付のメールが届きますので、これで申請は完了です。

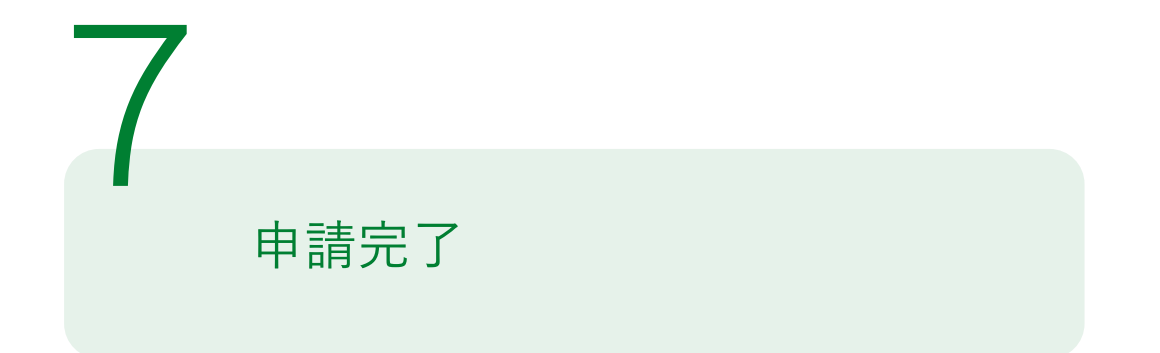

- 市による申請内容の確認後、支払い依頼がメールで届きます。
- 3営業日以内に、クレジットカードまたはPayPayでお支払いください。
- 市による決済内容の確認後、証明書を住所地にお送りします。
  ※申請は夜間・休日も受け付けていますが、申請内容の確認・支払い依頼・証明書の交付・お問い合わせへの対応は、開庁時間中のみとなります。
- お問い合わせの際は、「オンラインで証明書を申請した」旨と、
  申込番号と申請者のお名前をお申し出ください。